# WebAccess/CNC

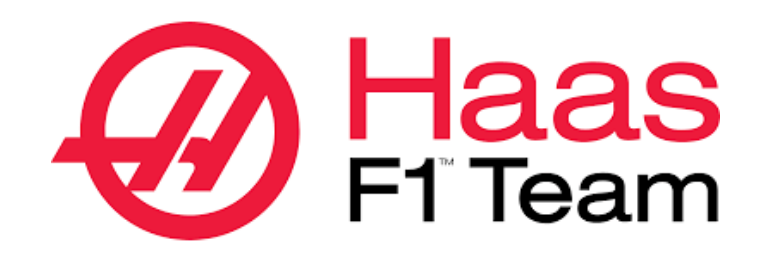

# TCP/IP & RS232

Version: V1.0

# <u>STEP 0:</u>確認已安裝 WebAccess/CNC V2.0.12 之後的版本

在 WebAccess/CNC V2.0.12 之後安裝的版本 在 CNC Explorer 的 driver 設定

時會出現 HAAS 的 TCP/IP 連線設定選項如下

| HAAS 設定           |          | 搜尋列表        |                |
|-------------------|----------|-------------|----------------|
| 設備名稱              | □ 設備名稱   | IP          | Port           |
| HAAS01            | □ HAAS01 | 192.168.1.1 | 5051           |
| IP<br>192.168.1.1 | « <      | 1 > »       | 顯示第1筆到第1筆,共有1筆 |
| Port              | 删除       |             |                |
| 5051              |          |             |                |

使用者可以根據 Haas CNC 機台來選擇 TCP/IP 或 RS232 的連接方式, TCP/IP 預設開放的端口為 5051, 若使用 RS232 時請透過 WebAccess/SCADA 配置介面自行添加 RS232 的 COM Port, 並選擇 Haas 的驅動及對應的區塊及測點

# STEP 1: Ethernet IP & Port or RS232 Setting

### • /Network/Wired Connection

| Operation: MEM         | 🖸 👰 09:09:30                          |                                                                                     |                                                                                                    | ettings                                                                                                    |                                                   |    |
|------------------------|---------------------------------------|-------------------------------------------------------------------------------------|----------------------------------------------------------------------------------------------------|----------------------------------------------------------------------------------------------------|---------------------------------------------------|----|
| MEM Memor              | y/000000.nc N0                        | Settings Network                                                                    | Rotary User Po                                                                                                    | sitions Alias Coo                                                                                                    | les                                               |    |
| 000000 ;               |                                       | Wired Connection                                                                    | Wireless Connection                                                                                                 | Net Share Ha                                                                                                    | as Connect                                        |    |
|                        |                                       | Wired Network Info                                                                  | rmation                                                                                                    |                                                                                                    |                                                   |    |
|                        |                                       | Host Name                                                                           | SERODRIGUEZ                                                                                                    | DHCP Server                                                                                                    | 10.1.1.92                                         |    |
|                        |                                       | Domain                                                                              | HAASAUTO.LOCAL                                                                                                    | IP Address                                                                                                    | 172.21.16.35                                      |    |
|                        |                                       | DNS Server                                                                          | 10.1.1.11                                                                                                    | Subnet Mask                                                                                                    | 255.255.255.0                                     |    |
|                        |                                       | Mac Address                                                                         | 00:C0:08:88:34:0A                                                                                                   | Gateway                                                                                                    | 172.21.16.1                                       |    |
|                        |                                       | DHCP Enabled                                                                        | ON                                                                                                    | Status                                                                                                    | UP                                                |    |
|                        |                                       |                                                                                     | Name                                                                                                    |                                                                                                    | Value                                             |    |
|                        |                                       | Wired Network Ena                                                                   | bled                                                                                                    |                                                                                                    | > 0                                               | Dn |
|                        |                                       | Obtain Address Aut                                                                  | tomatically                                                                                                    |                                                                                                    | > 0                                               | 2n |
|                        |                                       | Subnet Mask                                                                         |                                                                                                    |                                                                                                    |                                                   |    |
|                        |                                       | Default Gateway                                                                     |                                                                                                    |                                                                                                    |                                                   |    |
|                        |                                       | DNS Server                                                                          |                                                                                                    |                                                                                                    |                                                   |    |
|                        |                                       |                                                                                     |                                                                                                    |                                                                                                    |                                                   |    |
| Operation: MEM         | A 00.00-46                            |                                                                                     |                                                                                                    |                                                                                                    |                                                   |    |
| operation. Here        | · · · · · · · · · · · · · · · · · · · |                                                                                     |                                                                                                    | ettings                                                                                                    |                                                   |    |
| MEM Memory             | y/000000.nc N0                        | Settings Network                                                                    | k Rotary User Po                                                                                                    | sitions Alias Cod                                                                                                    | des                                               |    |
| MEM Memory<br>000000 : | y/000000.nc N0                        | Settings Network                                                                    | k Rotary User Po<br>Search (TEXT)                                                                                   | sitions Alias Coo<br>[F1], or [F1] to clear                                                                                                    | des<br>r. 143                                     |    |
| MEM Memory             | y/000000.nc N0                        | Settings Network                                                                    | k Rotary User Po<br>Search (TEXT)                                                                                   | sitions Alias Coo<br>[F1], or [F1] to clear                                                                                                    | des<br>r, 143<br>  Value   Unit                   |    |
| MEM Memory             | y/000000.nc N0                        | Settings Network                                                                    | K Rotary User Po<br>Search (TEXT)<br>Name<br>Us G143 Global Offset                                                  | sitions Alias Coo<br>[F1], or [F1] to clear                                                                                                    | tes<br>r. [143<br>Value Unit<br>0.000 IN          |    |
| MEM Memory             | y/000000.nc №                         | Settings Network<br>Group Listings<br>Group<br>117 Miscellaneou<br>143 Miscellaneou | Rotary User Po<br>Search (TEXT)<br>USER Search (TEXT)<br>Name<br>USE (S143 Global Offset<br>USE Machine Data Collec | sitions Alias Coo<br>[F1], or [F1] to clear                                                                                                    | tes<br>r. 143<br>Value Unit<br>0.000 IN<br>5051   |    |
| MEM Memory             | v/O00000.nc №                         | Settings Network<br>Group Listings<br>Group<br>117 Miscellaneou<br>143 Miscellaneou | k Rotary User Po<br>; Search (TEXT)<br>us G143 Global Offset<br>us Machime Data Collect                             | sitions Alias Coo<br>[F1], or [F1] to clear                                                                                                    | tes<br>143<br>Value Unit<br>0.000 IN<br>5051<br>2 |    |
| MEM Memory             | y/000000.nc №                         | Settings Network<br>Group Listings<br>Group<br>117 Miscellaneou<br>143 Miscellaneou | k Rotary User Po<br>; Search (TEXT)<br>us G143 Global Offset<br>us Machine Data Collect                             | ttings<br>sitions Alias Coo<br>[F1], or [F1] to clear<br>t                                                                                                    | tes<br>143<br>Value Unit<br>0.000 IN<br>5051<br>2 |    |
| MEM Memor              | y/000000.nc №                         | Settings Network                                                                    | k Rotary User Po<br>s Search (TEXT)<br>us G143 Global Offset<br>us Machine Data Collec                              | ttings<br>sitions Alias Coo<br>[F1], or [F1] to clear<br>t                                                                                                    | tes<br>143<br>Value Unit<br>0.000 IN<br>5051<br>2 |    |
| MEM Memor              | y/000000.nc №                         | Settings Network                                                                    | k Rotary User Po<br>s Search (TEXT)<br>us G143 Global Offset<br>us Machine Data Collec                              | ttings<br>sitions Alias Coo<br>[F1], or [F1] to clear<br>t                                                                                                    | tes<br>143<br>Value Unit<br>0.000 IN<br>5051<br>2 |    |
| MEM Memor              | v/000000.nc №                         | Settings Network                                                                    | k Rotary User Po<br>s Search (TEXT)<br>us G143 Global Offset<br>us Machine Data Collec                              | ttings<br>sitions Alias Coo<br>[F1], or [F1] to clear<br>t                                                                                                    | tes<br>143<br>Value Unit<br>0.000 IN<br>5051<br>2 |    |
| MEM Memor              | v/000000.nc №                         | Settings Network                                                                    | k Rotary User Po<br>; Search (TEXT)<br>us G143 Global Offset<br>us Machine Data Collec                              | ttings<br>sitions Alias Coo<br>[F1], or [F1] to clear<br>t                                                                                                    | tes<br>143<br>Value Unit<br>0.000 IN<br>5051<br>2 |    |
| MEM Memor              | y/000000.nc №                         | Settings Network                                                                    | k Rotary User Po<br>; Search (TEXT)<br>us G143 Global Offset<br>us Machine Data Collec                              | ttings<br>sitions Alias Coo<br>[F1], or [F1] to clear<br>t                                                                                                    | tes<br>143<br>Value Unit<br>0.000 IN<br>5051<br>2 |    |
| MEM Memor              | y/000000.nc №                         | Settings Network                                                                    | k Rotary User Po<br>; Search (TEXT)<br>us G143 Global Offset<br>us Machine Data Collec                              | The second second secon | r. 143<br>Value Unit<br>0.000 IN<br>5051<br>2     |    |

設置連網所需相關設定參數如 IP 地址, Subnet Mask, Gateway 及 143 的 Machine Data Collect 的 端□編號(預設為 5051) 其中端□標號請勿使用 8082 及 9090~9999 等系統已使用編號 EX:

IP 地址: 172.21.16.35 端□號: 5051 Subnet Mask: 255.255.255.0

### /I/O/RS-232 or Press < SETNG GRAPH >

請對應編號將相關設置設定為 11 BAUD RATE SELECT: 38400 12 PARITY SELECT: NONE 13 STOP BIT: 1 14 SYNCHRONIZATION: XON/XOFF 37 RS-232 DATA BITS: 8

#### 143 MACHINE DATA COLLECT: ON

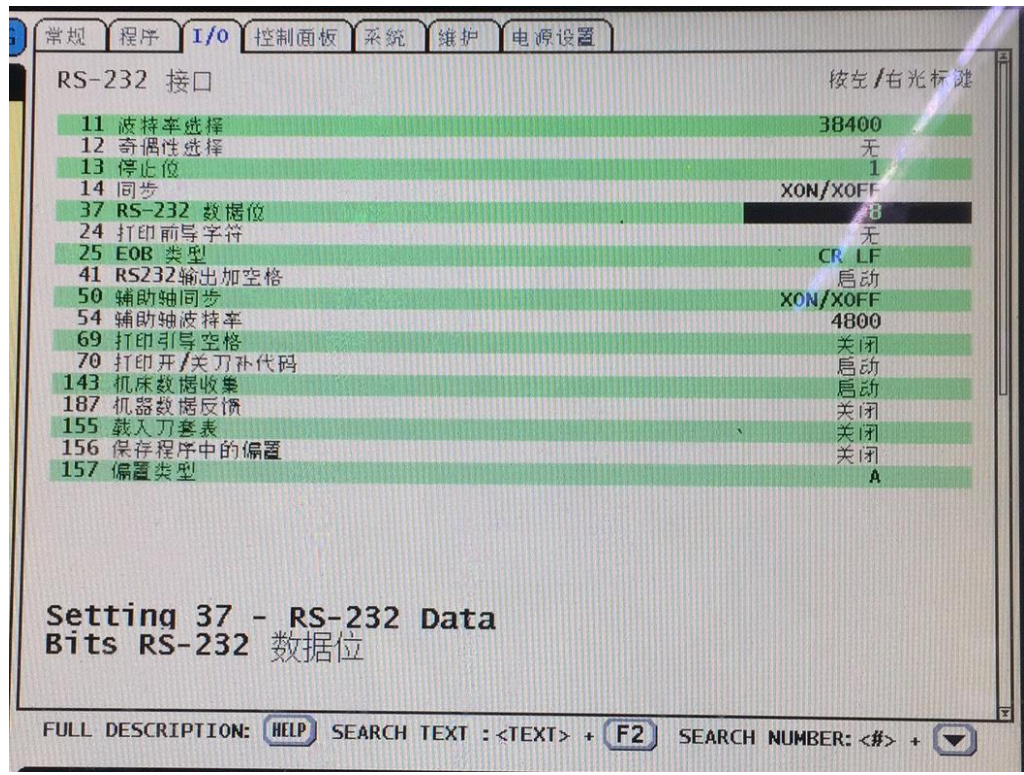

### STEP 2: Haas 網路連線測試

● 先使用 Telnet 工具測試連線 CNC 端口是否開啟

telnet *IP address* port number

EX: telnet 172.21.16.35 5051

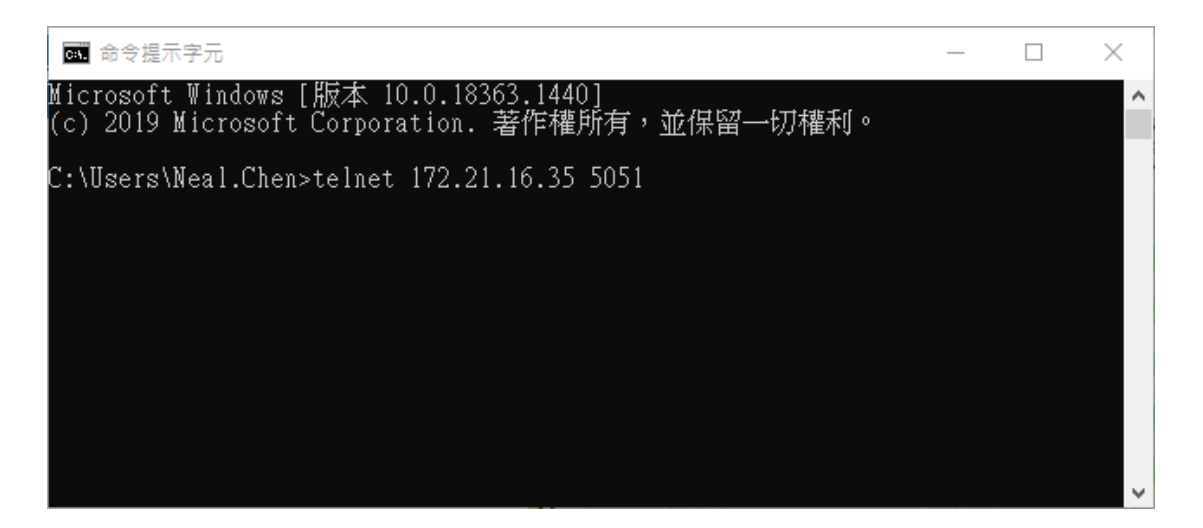

# STEP 3: CNC Explorer 設定

### <u>執行 CNC Explorer</u>

### CNC Driver 選擇 HAAS 設定

| HAAS                  | •                                     |                                  |                                                  |                  |                                |  |
|-----------------------|---------------------------------------|----------------------------------|--------------------------------------------------|------------------|--------------------------------|--|
| HAAS 設                | 定                                     | 搜尋列表                             |                                                  |                  |                                |  |
| 設備名稱                  |                                       | □ 設備名稱                           | IP                                               |                  | Port                           |  |
| HAAS02_TCP            |                                       | □ HAAS02_TCP                     | 172                                              | .21.16.35        | 5051                           |  |
| IP<br>172.21.16.35    |                                       | «                                | < 1 > »                                          | Į.               | 願示第1筆到第1筆,共有1筆                 |  |
| Port                  |                                       | 副除                               |                                                  |                  |                                |  |
| 5051                  |                                       |                                  |                                                  |                  |                                |  |
| 加入                    |                                       |                                  |                                                  |                  |                                |  |
|                       |                                       |                                  |                                                  |                  |                                |  |
|                       |                                       | - 上一步<br>                        | → 下一步 >                                          |                  |                                |  |
|                       |                                       |                                  |                                                  |                  |                                |  |
|                       |                                       |                                  |                                                  |                  |                                |  |
|                       |                                       |                                  |                                                  |                  |                                |  |
| SCADA Pr              | 。專案管理                                 |                                  |                                                  |                  |                                |  |
| SCADA P               | 。 專案管理                                |                                  |                                                  |                  |                                |  |
| SCADA P               | 。專案管理                                 |                                  |                                                  |                  |                                |  |
| SCADA Pr              | 。 專案管理                                | 通信埠 <i>,</i>                     | 測點                                               | 設備               | 測點/區塊                          |  |
| SCADA Pr              | 。 <b>專案管理</b><br><sup>節點</sup>        | 通信埠                              | 測點                                               | 設備               | 測點/區塊                          |  |
| SCADA Pr<br>7%        | 。<br>專案管理<br><sup>節點</sup><br>SCADA   | ·<br>通信埠<br>通信埠<br>通信埠           | 潮點<br>1 <b>(TCPIP)</b>                           | 設備               | 測點/區塊                          |  |
| SCADA Pr<br>ንጵ<br>እእር | 。<br>事案管理<br><sup>節點</sup><br>SCADA   | · 通信埠<br>● ● ● ● 通信埠<br>· 通信埠    | 潮點<br>1(TCPIP) 0<br>22(TCPIP) 0                  | 設備<br>HAAS02_TCP | 測點/區塊<br><b>測點(0)</b>          |  |
| SCADA P               | ·。<br>專案管理<br><sup>節點</sup><br>SCADA  | · 通信埠<br>· 通信埠<br>· 通信埠<br>· 通信埠 | 潮點<br>1(TCPIP) •<br>2(TCPIP) •                   | 設備<br>HAAS02_TCP | 測點/區塊<br>測點(0)<br>區塊(1)        |  |
| SCADA P               | 。<br>專案管理<br><sup>節勁</sup><br>SCADA   | · 通信埠<br>● ● ● 通信埠<br>· 通信埠      | 潮話<br>1(TCPIP)<br>2(TCPIP)                       | 設備<br>HAAS02_TCP | 測點/丽塊<br><b>測點(0)</b><br>區塊(1) |  |
| SCADA PA              | 。<br>事案管理<br><sup>節點</sup><br>SCADA   | · 通信埠<br>· 通信埠<br>· 通信埠<br>·     | 潮點<br>1(TCPIP)<br>2(TCPIP)                       | 設備<br>HAAS02_TCP | 測點/區塊<br><b>測點(0)</b><br>區塊(1) |  |
| SCADA P               | 。<br>專案管理<br><sup> </sup>             | - <u>第</u> 算型                    | "測點<br>1(TCPIP)<br>2(TCPIP)                      | 設備<br>HAAS02_TCP | 測點/區塊<br><b>測點(0)</b><br>區塊(1) |  |
| SCADA P               | ·。<br>專案管理<br><sup> 節勁</sup><br>SCADA | 通信埠<br>通信埠<br>双算型<br>計算型         | 潮點<br>31(TCPIP)<br>32(TCPIP)<br>5<br>5<br>6<br>6 | 設備<br>HAAS02_TCP | 測點/區塊<br><b>測點(0)</b><br>區塊(1) |  |

可以參考 WebAccess CNC 的使用手冊自行增加或刪除測點配合實際需求

如果連線的是 Haas RS232 的設備機台,請直接使用 WebAccess SCADA 進行對應的 COM, driver, device 及 block 等參數設定

| <u>CNC</u> > <u>SCADA</u> > | 通信埠2(SERIA     | L)                |        |           |                          |
|-----------------------------|----------------|-------------------|--------|-----------|--------------------------|
| 十 区                         | <b>回</b><br>删除 |                   |        |           |                          |
| 專系                          | 節點             | 通信埠/測點            | 設備     | 測點/區塊     | 通信埠屬性                    |
| CNC                         | SCADA          | ● ● ● 通信埠1(TCPIP) | 0      |           | 通信焊號碼                    |
|                             |                | 通信埠2(SERIAL)      | Haas01 | ○── 測點(0) | Description              |
|                             |                |                   |        | 區塊(1)     | 串列傳輸迷率 (單位:bps)<br>38400 |
|                             |                | 累算點               | ¢      |           | 資料位元 (單位:bits)<br>8      |
|                             |                | - 計算點             | 0      |           | 停止位元 (單位:bits)           |
|                             |                | 一 常數點             | 0      |           | 1<br>                    |
|                             |                | 条統點               | 6      |           | 無                        |
|                             |                |                   |        |           | 博猫時間 (單位:臺秒)<br>1000     |